# **CowScout UserGuide**

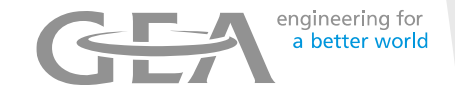

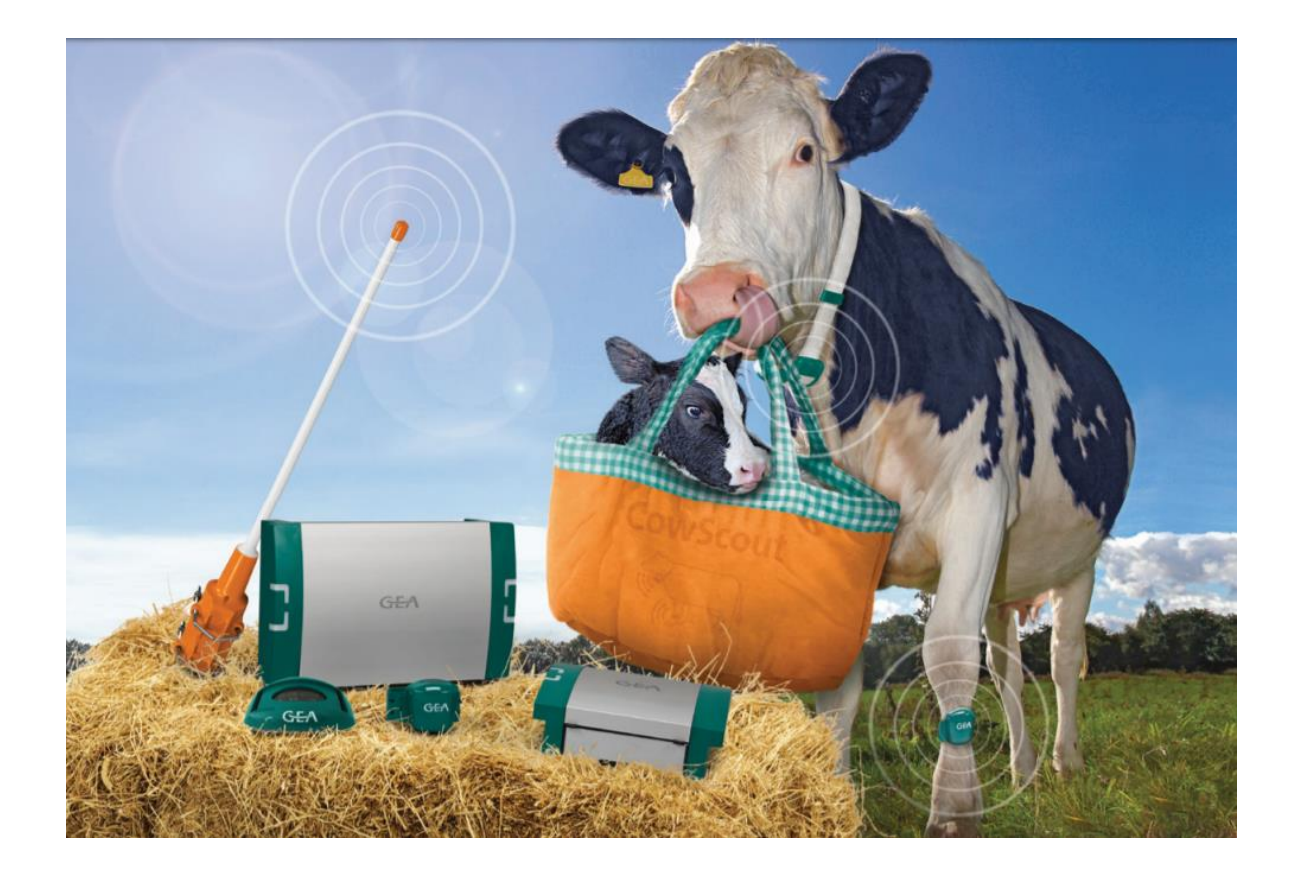

# CowScout UserGuide Index

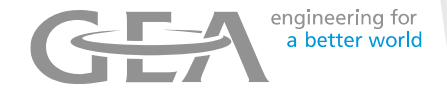

- 3. VPU indicator Lights
- 4. Main Dashboard
- 8. Adding new Cows Unknown Responders
- 10. Heat Detection
- 14. Urgent Attentions
- 16. Animals to Check
- 19. Animal Behaviour analysis
- 22. Herd Performance indicator
- 24. Calendar / Health & Management setup
- 27. Removing Cows
- 28. Tag notification
- 29. Backup

# **VPU** indicator Lights

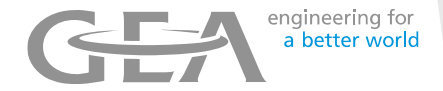

VPU/ power supply

### Indicator lights

The blue light on the left of the housing indicates that the power supply is switched on.

If the blue light flashes quickly, this indicates a malfunction.

The red light on the right of the housing indicates a message for high or low activity cows.

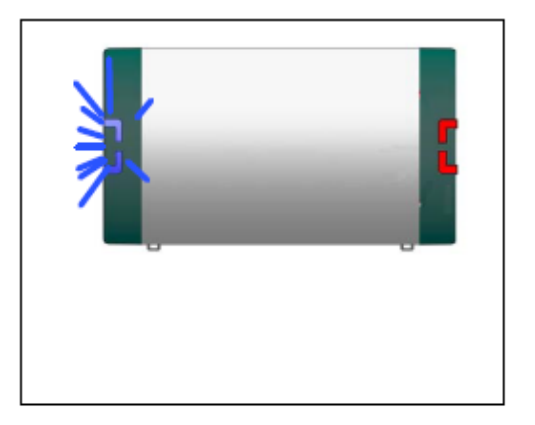

## Main Dashboard

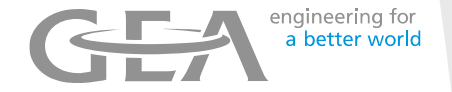

This is the Main Dashboard from where you can see at a glance the current activity & Health status of your Herd

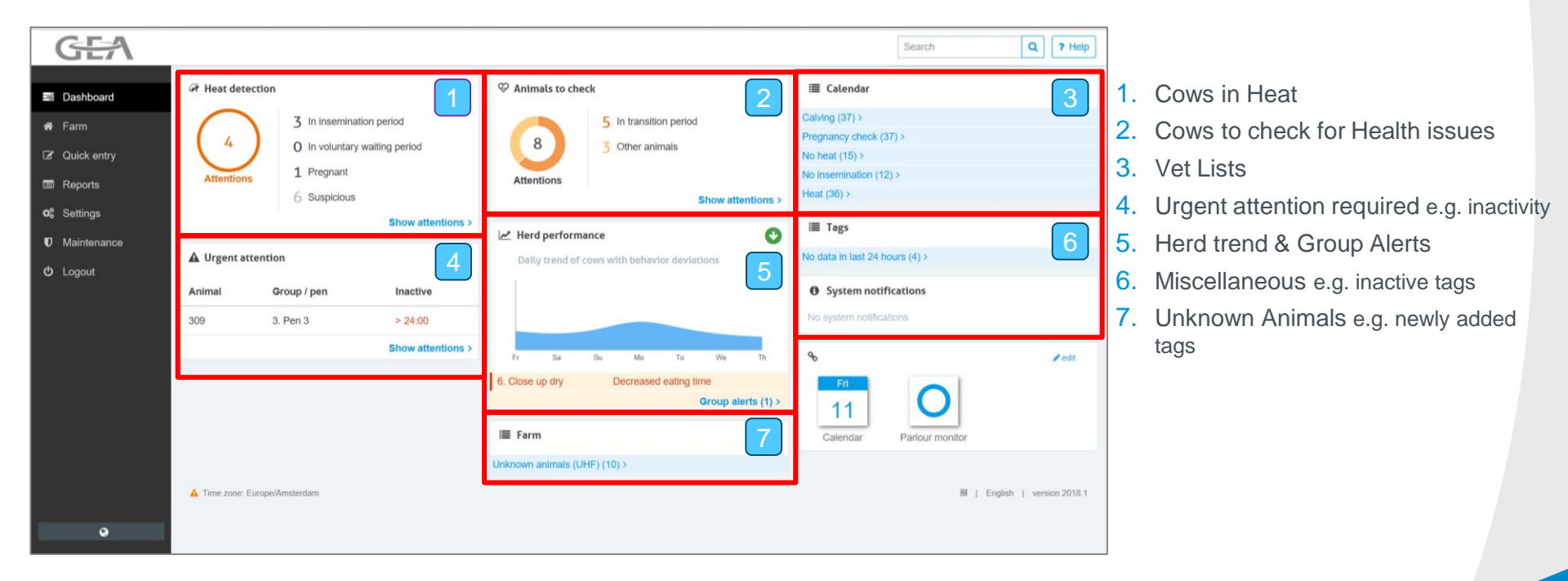

## Main Dashboard - explained

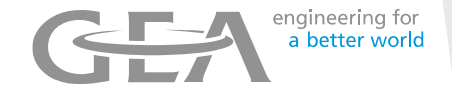

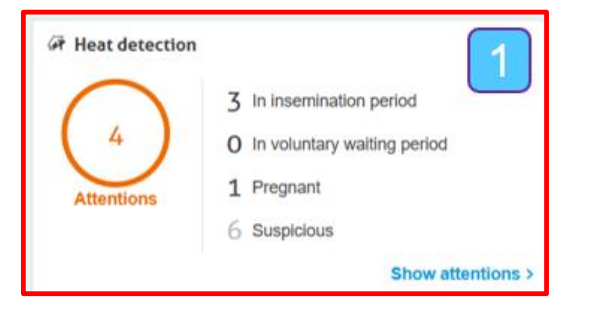

### Heat detection - Dashboard segment

- 1. This segment shows Cows that are possibly on Heat due to their high activity
- 2. In total 4 cows are showing high activity
- 3. 3 of these cows are active after the voluntary waiting period
- 4. In this example NO cows are active within the voluntary waiting period
- 5. 1 cow has high activity but is already Pregnant
- 6. Separately there are 6 cows who are showing suspicious activity i.e. not full blown activity however it is worth checking these cows for signs of Heat
- 7. Click on Show attentions to see the complete list.

### Animals to check - Dashboard segment

- 1. The Animals to check segment shows animals to check for health issues
- 2. All animals with unusual behaviour are listed here, including animals with an urgent attention. Click on Show attentions to see the complete list.
- 3. The colour indicates if the animals to check are in a critical period (transition period) or not. The orange part indicates the animals in the transition period, the yellow part shows the number of animals in other periods. The number in the circle indicates the total number of animals on the Animals to check list.
- 4. In this example a total 8 cows require attention
- 5. 5 are in the transition period i.e. the period just before and after calving
- 6. 3 other animals require attention are outside the transition period

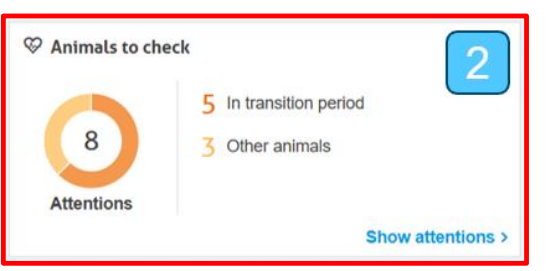

## Main Dashboard - explained

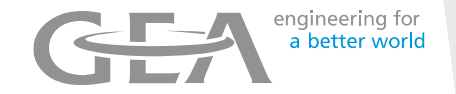

| A Urgent atten | tion        | 4                     |
|----------------|-------------|-----------------------|
| Animal         | Group / pen | Inactive              |
| 3512           | 1.          | 22:04                 |
| 4248           | 1.          | > 24:00               |
| 623            | 1.          | 21:04                 |
|                |             | Show attentions (5) > |

### **Urgent attention - Dashboard segment**

- 1. An Urgent attention appears when an animal shows a sudden or significant change to her normal behaviour pattern and immediate action is required!
- 2. Urgent attention may result from Milk Fever, E Coli or other diseases
- 3. In this example, 3 cows require Urgent attention
- 4. Once the cow shows normal behaviour she is removed from the list
- 5. Click on Show attentions to see the complete list.

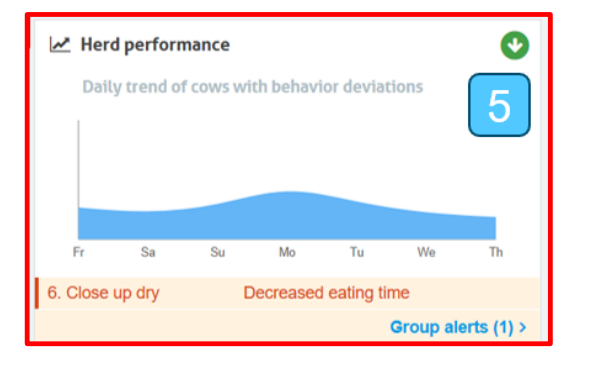

### Herd Performance - Dashboard segment

- 1. The graph shows how many animals of the complete herd (in %) show unusual behaviour. All animals with unusual behaviour are included, even when they do not have a health attention yet.
- 2. Ideally the level of the daily trend should be as low and as level as possible
- 3. Deviations may indicate external influences or management issues e.g. feeding strategy or issues with access to feed, housing conditions ,milking patterns etc.
- 4. It also shows if a particular Group is showing unusual behaviour . In this example Group 6

## Main Dashboard - explained

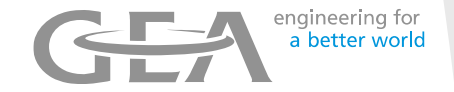

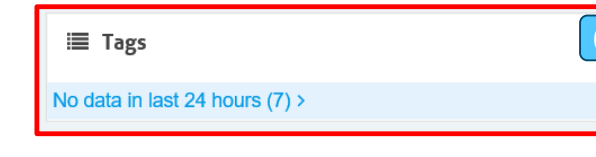

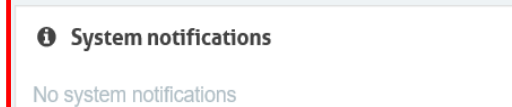

| 🗮 Farm                       | 7 |
|------------------------------|---|
| Unknown animals (UHF) (10) > |   |

### **Tags - Dashboard Segment**

1. When a problem occurs with a CowScout an attention is generated. The attention indicates what is wrong with the CowScout. Click on the attention to see more information and to solve the CowScout problem.

### **System notifications - Dashboard Segment**

1. System notifications are shown for example when there is new CowScout software available, time for making a back-up, or there maybe an issue with one of the CowScout system components

### Farm – Unknown animals - Dashboard segment

- 1. This shows the number of CowScout tags that have been read by the antenna which are not assigned to any cow
- 2. This maybe because tags left in their box are within range of the antenna
- 3. Tags are on the cows but haven't been entered on the system against a cow
- 4. A neighbour also has CowScout and the tags are within the range of the antenna

### Farm - Unknown animals, How to Add a Cow to the system

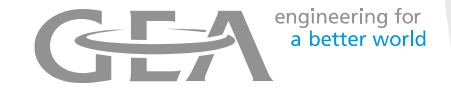

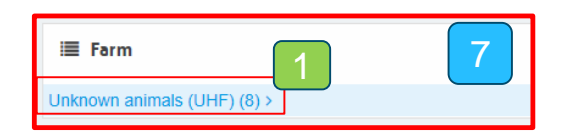

This shows a List of any Responder numbers that the system has detected, but do not have a cow number assigned to them yet

*Tip* :some numbers may be responders which have not yet been fitted to cows but may have been removed from the foil packet

| GEA                                                                                            |                      |               |                                 |                     |            |              | Search       | ٩  |
|------------------------------------------------------------------------------------------------|----------------------|---------------|---------------------------------|---------------------|------------|--------------|--------------|----|
| Dashboard                                                                                      | Unknown animals      |               |                                 |                     |            |              |              |    |
| <b>∦</b> Farm                                                                                  | Actions   ~          |               |                                 |                     |            |              | 2 Refresh    | 0  |
| C Quick entry                                                                                  | 🗌 Tag 🔶              | Animal number | Life No                         | Location group      | Birth date | Calving date | Lactatio     | on |
| 🗐 Reports                                                                                      | 984000714382044 .ull | 1234          | UK12345678                      | 0. Farm 🗸           | 06-01-2015 | 26-06-2018   | 1            |    |
| 🕸 Settings                                                                                     | 984000714382048 and  | 1             |                                 | 0. Farm 🗸           | *          |              | 1            |    |
| Maintenance                                                                                    | 984000714536661      |               |                                 | 0 Farm              | 88         |              | <u>600</u> 1 |    |
| <b>ෆ්</b> Logout                                                                               |                      |               |                                 | U. Pallit           |            |              |              | -  |
| Here you can create a c<br>1. Add Cow number aga<br>2. Add any other info su<br>3. Then Submit |                      | Show his      | dden responders <sup>9</sup> Su | ıbmit               |            |              |              |    |
| 4. Repeat for next cow                                                                         |                      |               |                                 | 🕮   Kevin   version | 2016.2     |              |              |    |
| Tip: NOT required if D                                                                         | ata is being ente    |               |                                 |                     |            |              |              |    |

### Farm - Unknown Responder - (continued)

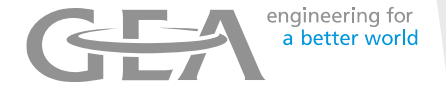

The CowScout antenna may pick up unwanted tags . For example unused tags that are still in a bag, tags from a neighbouring farm. These tags can be 'hidden'

| GEA              |   |                 |     |               |              |                |                   |              | Search              | ٩              |
|------------------|---|-----------------|-----|---------------|--------------|----------------|-------------------|--------------|---------------------|----------------|
| 🛎 Dashboard      |   | Unknown animals |     |               |              |                |                   |              |                     |                |
| 🖨 Farm           | 1 | Actions 1       |     |               |              |                |                   |              | 2 Re                | fresh          |
| Quick entry      |   | Remove          |     | Animal number | Life No      | Location group | Birth date        | Calving date |                     | Lactation      |
| Reports          |   | Not a smarttag  | atl |               |              | 0. Farm 🗸      |                   | <b>#</b>     | <b>#</b>            | 1              |
| 📽 Settings       | 2 |                 | atl |               |              | 0. Farm 🗸      |                   | <b>#</b>     | <b>#</b>            | 1              |
| Maintenance      |   | 984000714536661 | att |               |              | 0.5            |                   | <u>60</u>    | يتبتر               |                |
| <b>ப்</b> Logout |   |                 |     |               |              | U. Farm        |                   |              |                     |                |
|                  |   |                 |     |               |              |                |                   |              |                     |                |
|                  |   |                 |     |               |              |                |                   |              |                     |                |
|                  |   |                 |     |               |              |                |                   |              |                     |                |
|                  |   |                 |     |               |              |                |                   |              |                     |                |
|                  |   |                 |     |               |              |                |                   | s            | how hidden responde | rs Submit      |
|                  |   |                 |     |               |              |                |                   |              | 🔡   Kevin           | version 2016.2 |
|                  |   |                 |     |               |              |                |                   |              |                     |                |
|                  |   |                 |     |               | Here you can | unhide previo  | ously hidden tags |              |                     |                |

### Heat Detection - List

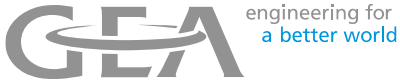

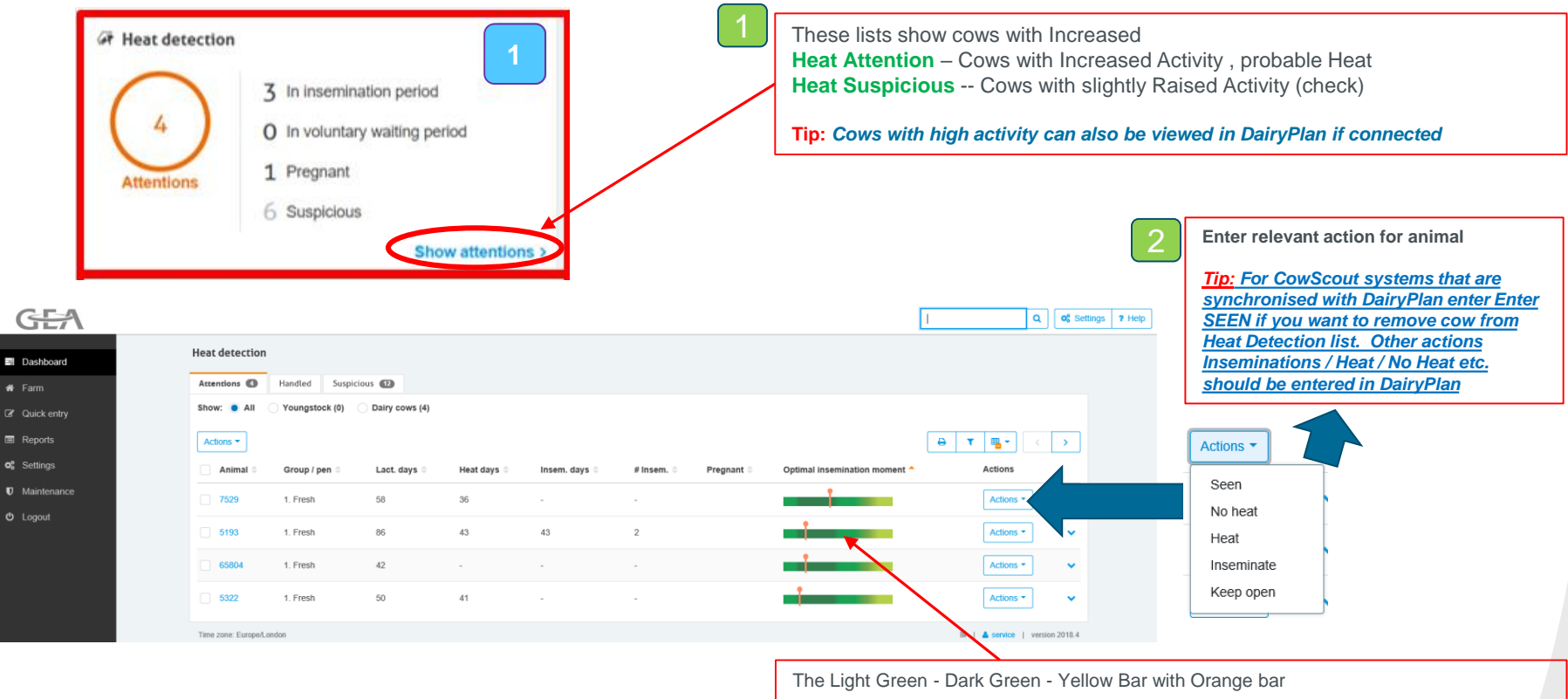

3

The Orange bar indicates the time since start of the heat

The optimum Insemination time is with the Orange bar in the centre of Dark Green area

### Heat Detection - Graph (continued)

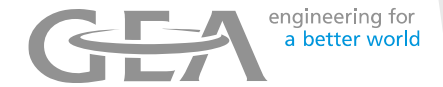

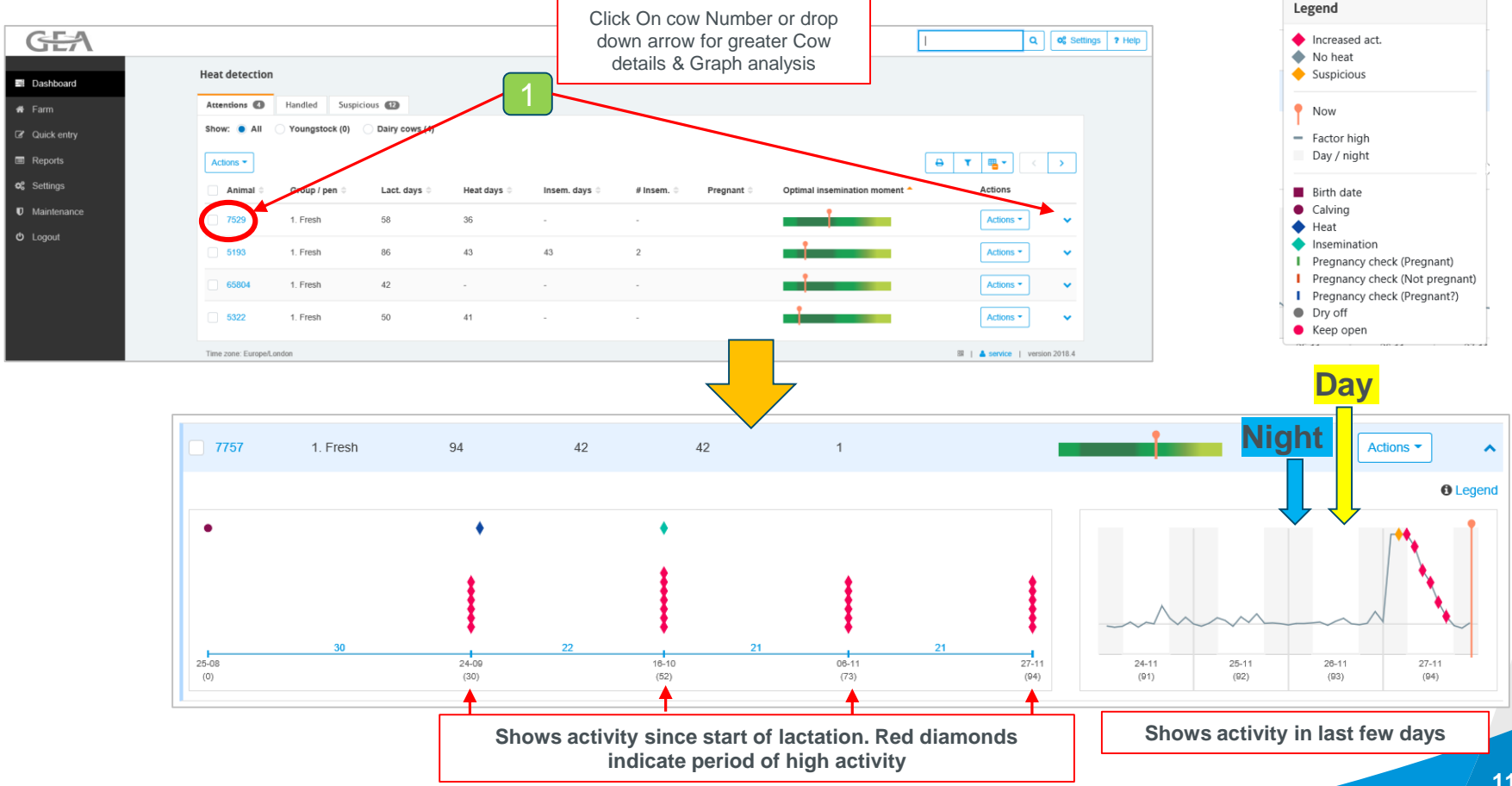

### Heat Detection - (continued)

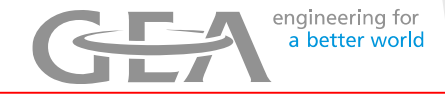

There are 3 tabs to chose from in the Heat Detection section:

Attentions – High activity cows

Handled – Cows that you have processed i.e. entered an action such as SEEN, HEAT , Inseminated etc. Suspicious - Cows with slightly Raised Activity (check)

Tip: Cows with high activity can also be viewed in DairyPlan if connected

| G                | <b>E</b> /\      |              |                   |                   |             |               |                       |                             | Q                           | 0% Settings 7 Help |                    |
|------------------|------------------|--------------|-------------------|-------------------|-------------|---------------|-----------------------|-----------------------------|-----------------------------|--------------------|--------------------|
| ■ Dasi           | hboard           | Heat dete    | ection            |                   |             |               |                       |                             |                             |                    |                    |
| 🖶 Farn           | n                | Attention    | Handled S         | uspicious 💶       |             |               |                       |                             |                             | 2                  |                    |
| 🕼 Quid           | ck entry         | Show: 🧕      | All OYoungstock ( | )) Dairy cows (4) |             |               |                       |                             |                             |                    |                    |
| 🔳 Rep            | orts             | Actions -    | ·                 |                   |             |               |                       |                             | 🔒 T 🖷 <                     | >                  |                    |
| <b>o</b> ; Setti | ings             | Anim         | nal 🕀 Group / pen | Lact. days 🕀      | Heat days 🗇 | Insem. days ≑ | # Insem. 🗘 Pregnant 🗘 | Optimal insemination moment | <ul> <li>Actions</li> </ul> |                    |                    |
| U Mair           | ntenance         | 7529         | 1. Fresh          | 58                | 36          | -             |                       | <b>i</b>                    | Actions -                   | <b>~</b>           |                    |
| 🖒 Logo           | put              | 5193         | 1. Fresh          | 86                | 43          | 43            | 2                     | j                           | Actions *                   | ~                  |                    |
|                  |                  | 6580         | 4 1. Fresh        | 42                | -           |               |                       |                             | Actions *                   | •                  |                    |
|                  |                  | 5322         | 1. Fresh          | 50                | 41          | -             |                       |                             | Actions -                   | ~                  | Click on drop down |
|                  |                  | Time .       | Turono ondon      |                   |             |               |                       |                             | 🕅   🔺 service   vers        | ion 2018.4         | arrow to view the  |
| Han              | dled             | -            | Ļ                 |                   |             |               | Suspie                | cious                       |                             |                    | Activity graph     |
| at detection     |                  |              |                   |                   |             |               | Heat detection        |                             |                             |                    |                    |
| Activer 1        | ndled Suspicious |              |                   |                   |             |               | Attentions 2 Handle   | d Suspicious ()             |                             |                    |                    |
| Animal 0         | Group / pen 🕀    | Lact. days 0 | Heat days 🕀       | Attention date    | Reason      | Actions       | Actions   v           | Group / pap 🍵 🔰 📕           | act dave 🌰 🛛 Hoat da        | we ^ #Ines         |                    |
| 606              | 4. Pen 4         |              | 280               | 26-11-2019 10:59  | Seen        | Actions  v    | 647                   | 1. Pen 1 3                  | 41 265                      | 1                  | 27-11-2019 07:59   |
| 21               | 2. Pen 2         | 92           | 2                 | 26-11-2019 10:59  | Seen        | Actions   ~   | <b>165</b>            | 3. Pen 3 1                  | 49 67                       | 1                  | 27-11-2019 19:59   |
| 939              | 1. Pen 1         | 66           | 23                | 26-11-2019 12:59  | Seen        | Actions   ~   | 943                   | 2. Pen 2 2                  | 228                         | 1                  | 27-11-2019 23:59   |

### Heat Detection – optimum timing

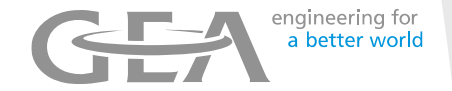

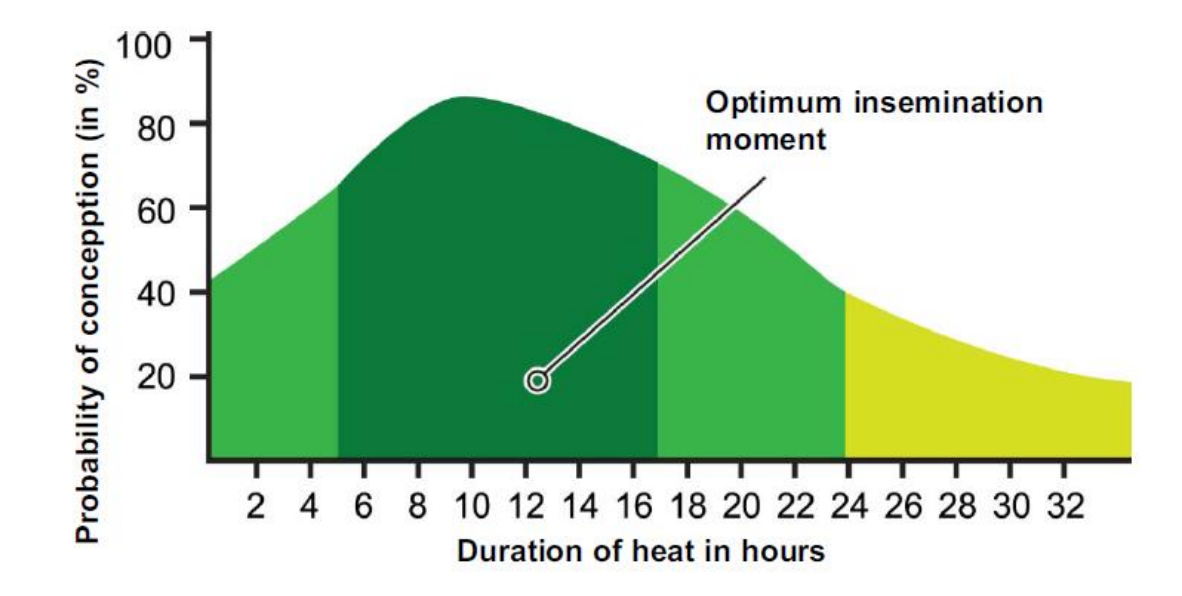

•The optimum time to inseminate a cow is between 5 – 17 hours after  $1^{st}$  activity indication

# **Urgent Attentions**

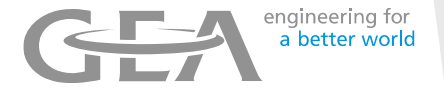

To change the time

From the Main dashboard > Urgent Attentions , Click on Show attentions to see the complete list

| A Urgent atter | ntion       | 4                     |
|----------------|-------------|-----------------------|
| Animal         | Group / pen | Inactive              |
| 3512           | 1. Maenhir  | 22:04                 |
| 4248           | 1. Maenhir  | > 24:00               |
| 623            | 1. Maenhir  | 21:04                 |
|                |             | Show attentions (5) > |

#### Period of inactivity

CowScout Neck with Rumination: cow is inactive longer than 6 hours. CowScout Neck : cow has not been eating for more than 12 hours. CowScout Leg: cow lies longer than 8 hours.

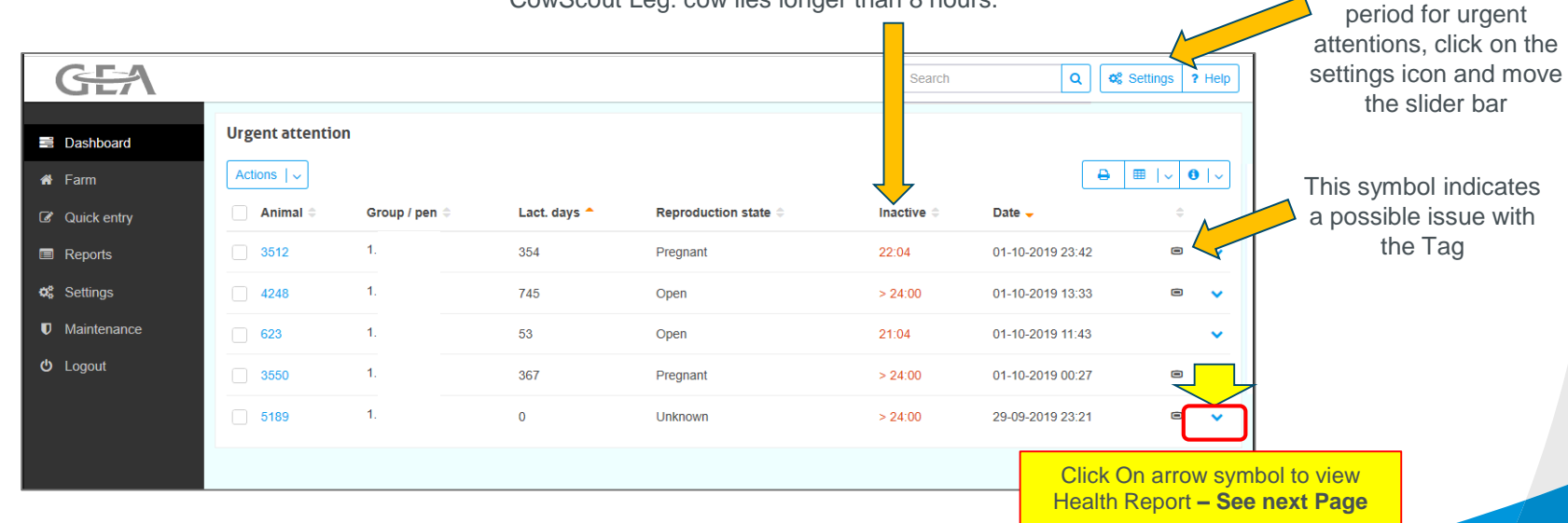

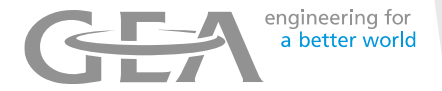

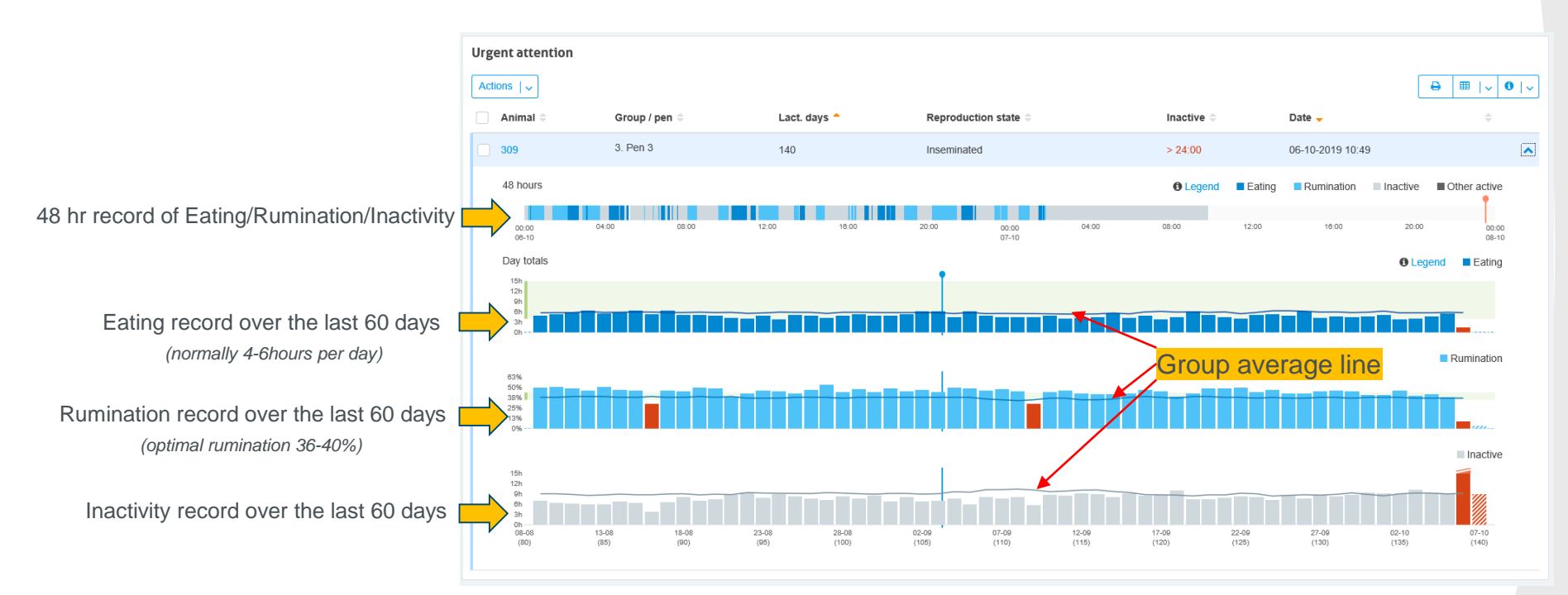

### Note:

- 1. An alarm indicating a change in Eating behaviour often occurs before the Rumination alarm
- 2. Normally if Eating time increases so will the Rumination time. A reduction in Rumination time can indicate and issue with feed quality

## Animals to Check

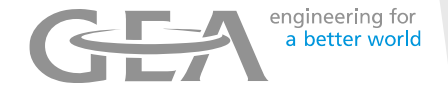

From the Main dashboard > Animals to Check, Click on Show attentions to see the complete list

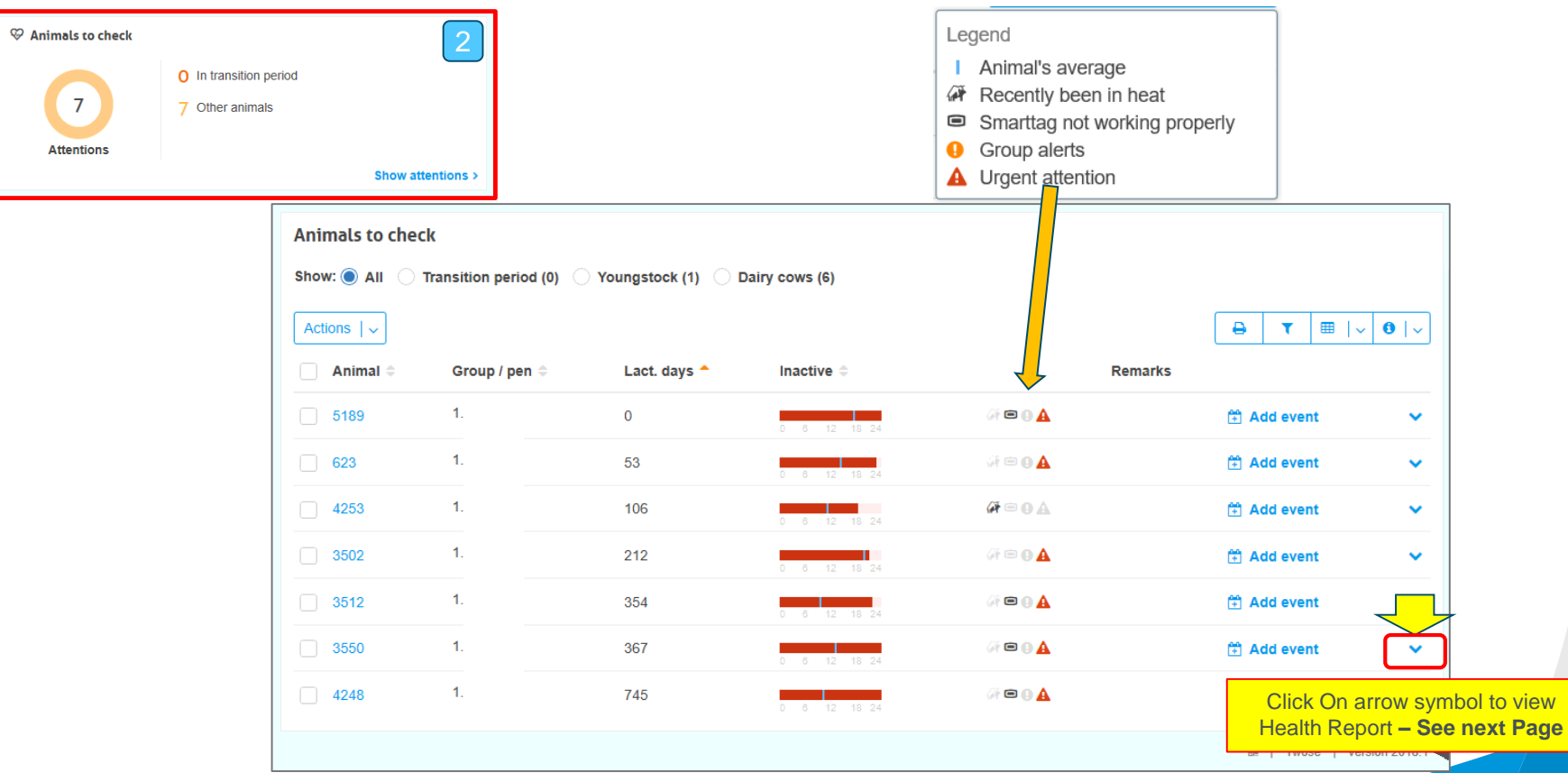

## Animals to Check - continued

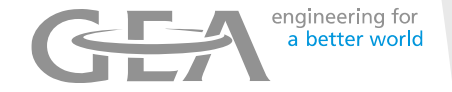

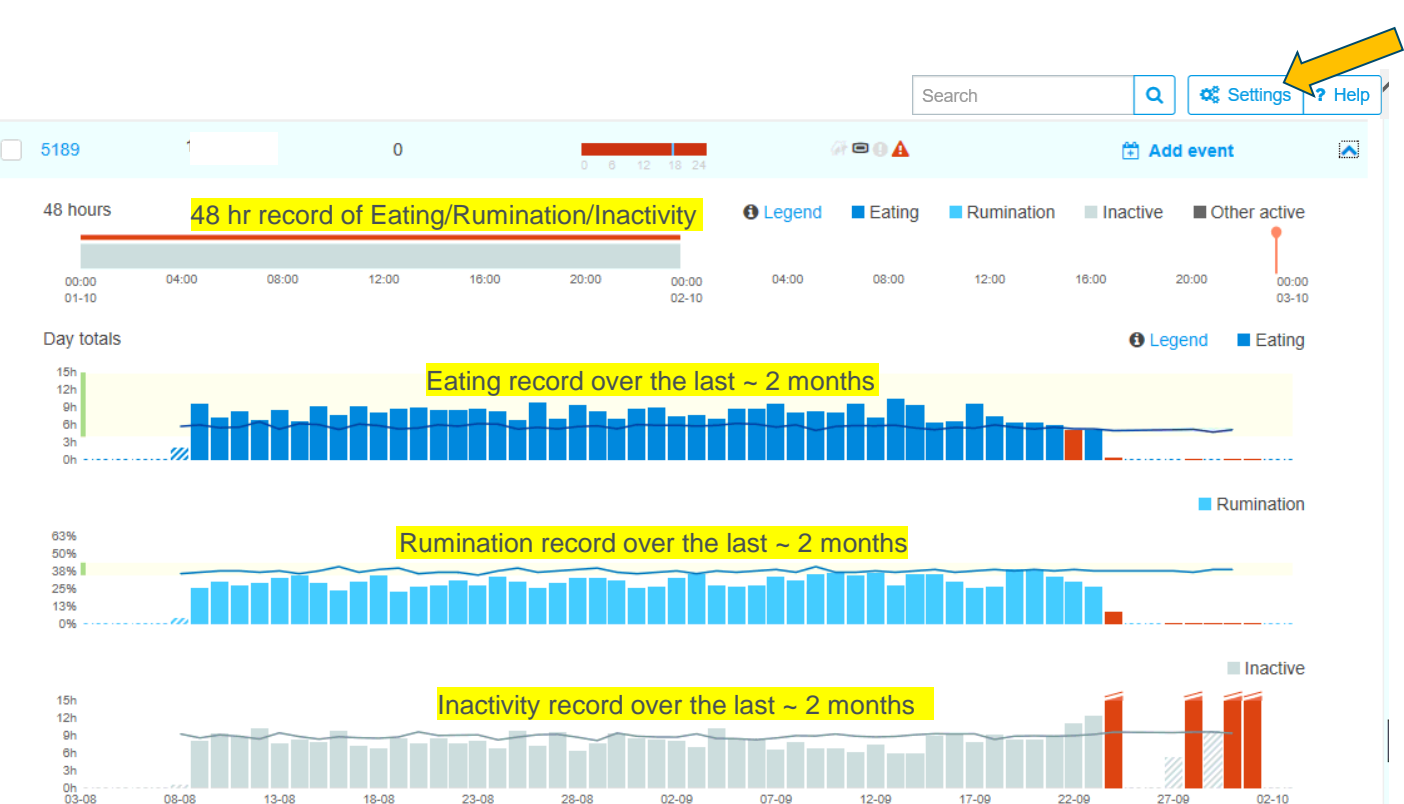

To change the sensitivity of the attention list, click on the settings icon and move the slider bar accordingly

## 24/7 Health Management

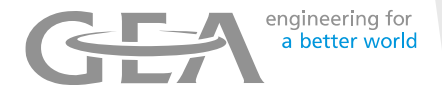

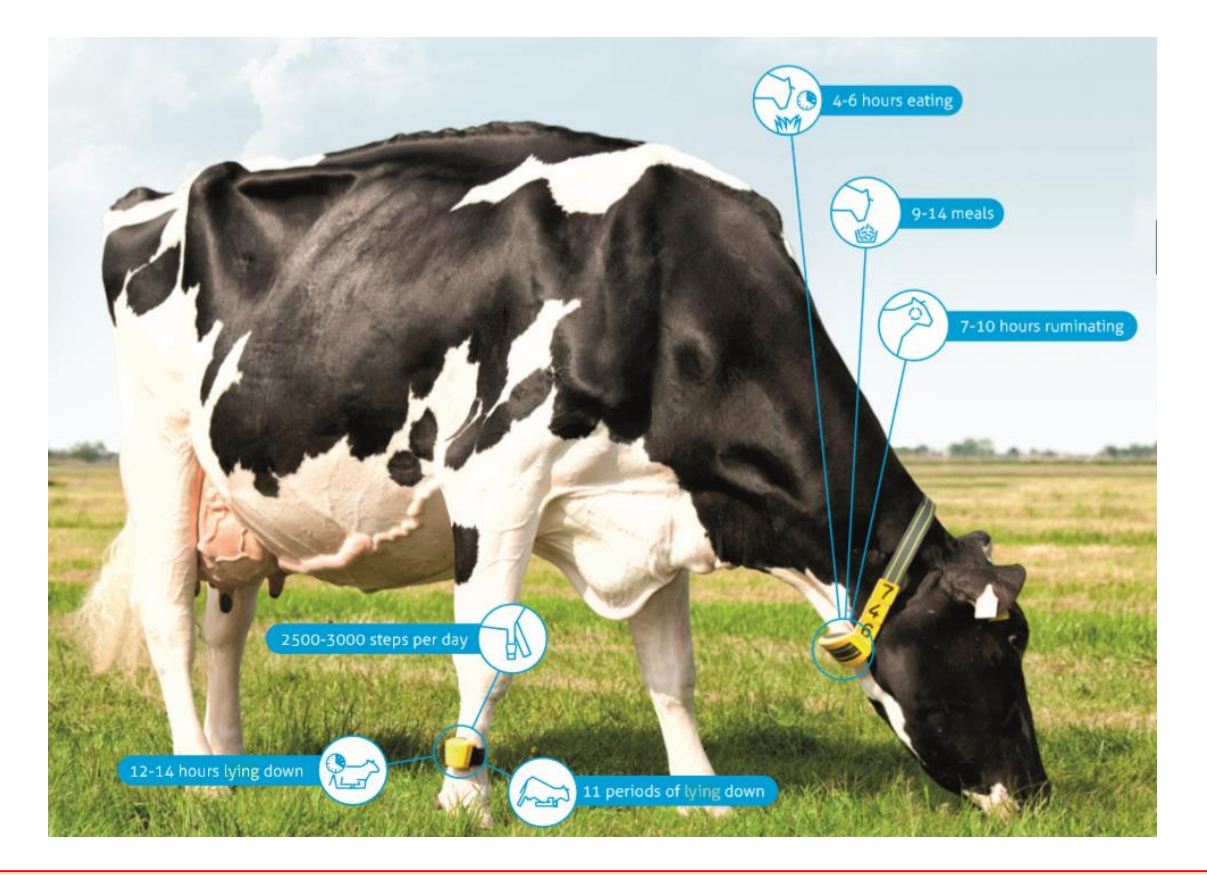

**Note :** An early indication of health issues can avoid a drop in milk production and save treatment & culling costs

# Animal behaviour

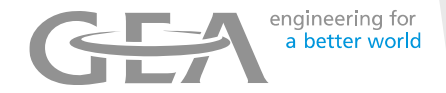

This shows list of cow with changes in Behaviour Depending on Responder type

Neck Responder shows Eating Behaviour

Leg Responders shows Step count - Walking & Lying Behaviour

Animal Behaviour changes detected by CowScout may indicate Health or Management issues : -

- ✤ Lameness
- ✤ Mastitis
- Acidosis
- Ketosis
- \* Feed issues e.g. quality ,amount or diet make-up of the feed
- Over crowding

# Animal behaviour using CowScout <u>Neck</u> Tag (continued)

Dav totals

12h

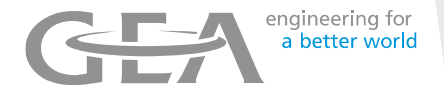

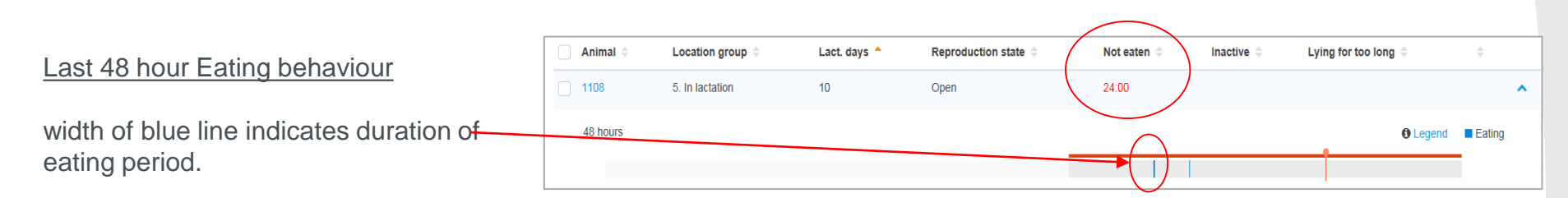

In this case there has been no eating in the last 24 hours and only a small period of eating before this

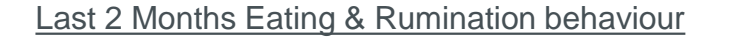

Red column - Cows eating time for that day indicates an Alarm

Blue Column - Cows eating time for that Day - normal

Blue line - this is the Cow Average

For this cow, Eating behaviour has been affected before and after Calving

Legend Eating

## Animal behaviour using CowScout Leg Tag (continued)

Animal

Location group

Last 48 hour Activity behaviour

Width of dark orange bar indicates length of lying period.

length of grey bar indicates standing period.

1108 5. In lactation 10 Open 24:00 5. In lactation 110 Inseminated 18:01 48 hours Lying 23:00 03:00 07:00 11:00 15:00 23-00 15:00 07:00 11:00 19:00

Reproduction state

Lact. days 🔶

### In this case the animal has been inactive for the last 18 hours

Not eaten

Inactive

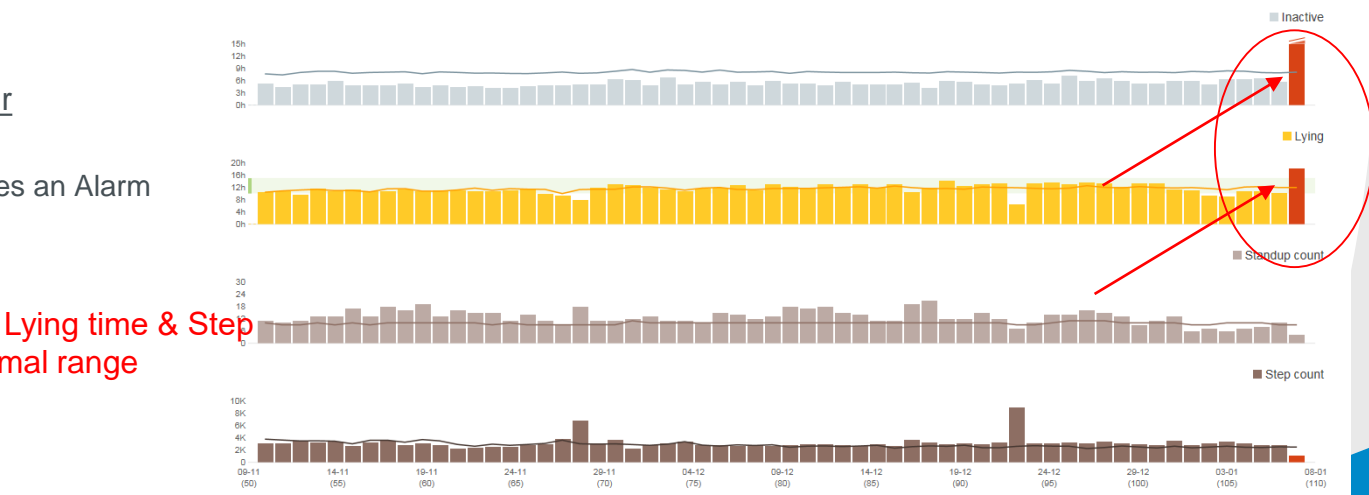

### Last 2 Months Activity behaviour

Red column Cows activity indicates an Alarm Line indicates the Cow Average

In this case the cows' Inactivity , Lying time & Step Count is outside her normal range ~

^

Valking

23:00

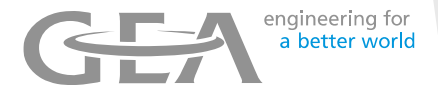

Lying for too long

## Herd Performance

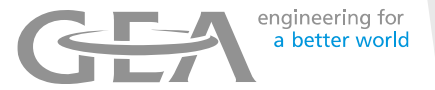

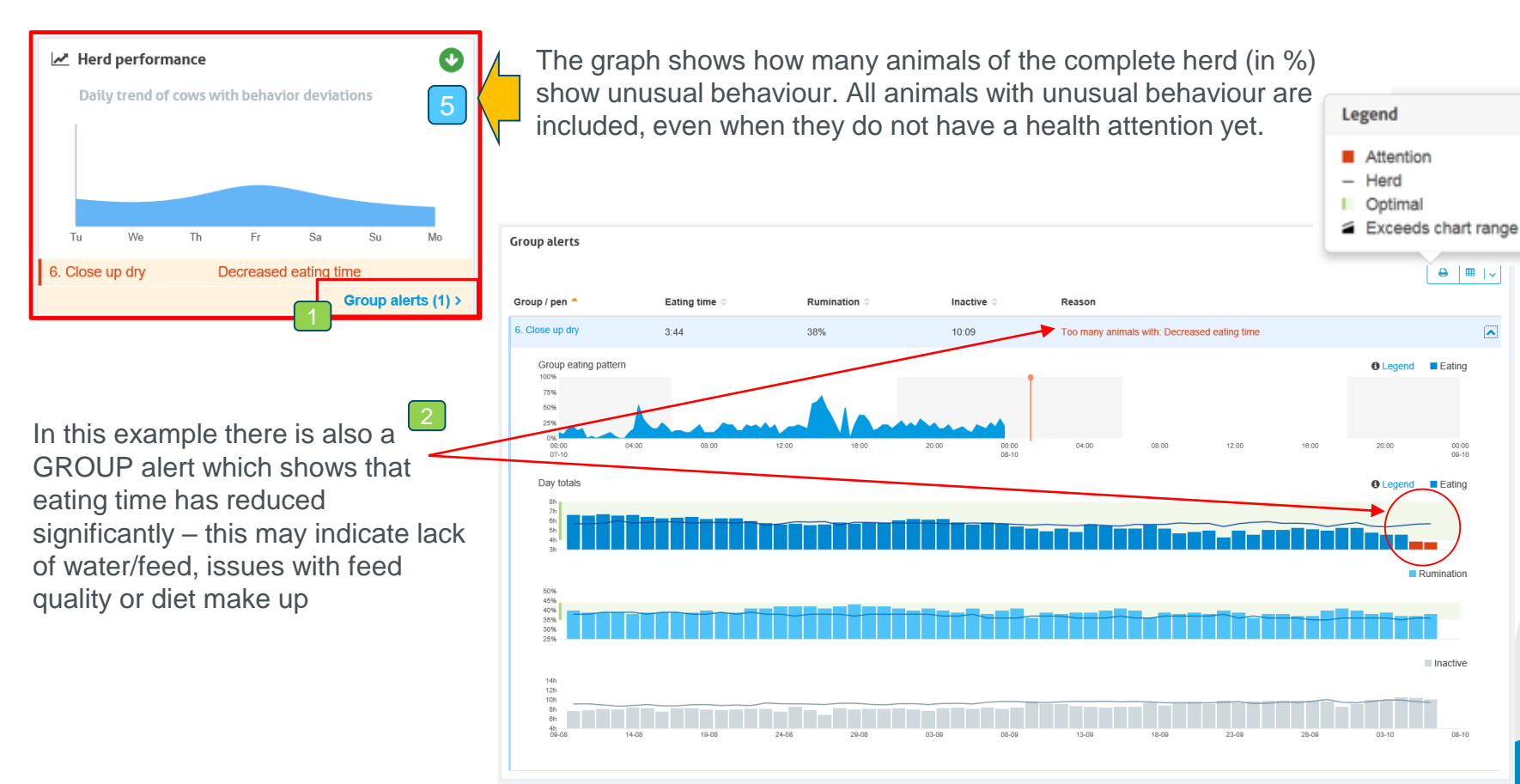

# Herd Performance

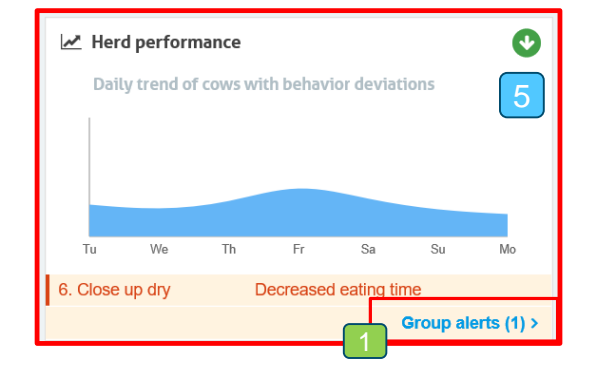

This graph shows % cows in the herd eating simultaneously. If after distributing the feed the % is low then depending on feeding regime it may indicate lack of feed or feeding space

You can also see if there's a gap between milking time and eating. In this example the cows are milked at 6am and fed ~9am. In these 3 hours from end of milking to feeding the cow could have consumed 1kg dry matter resulting in 2-2.5kg extra milk

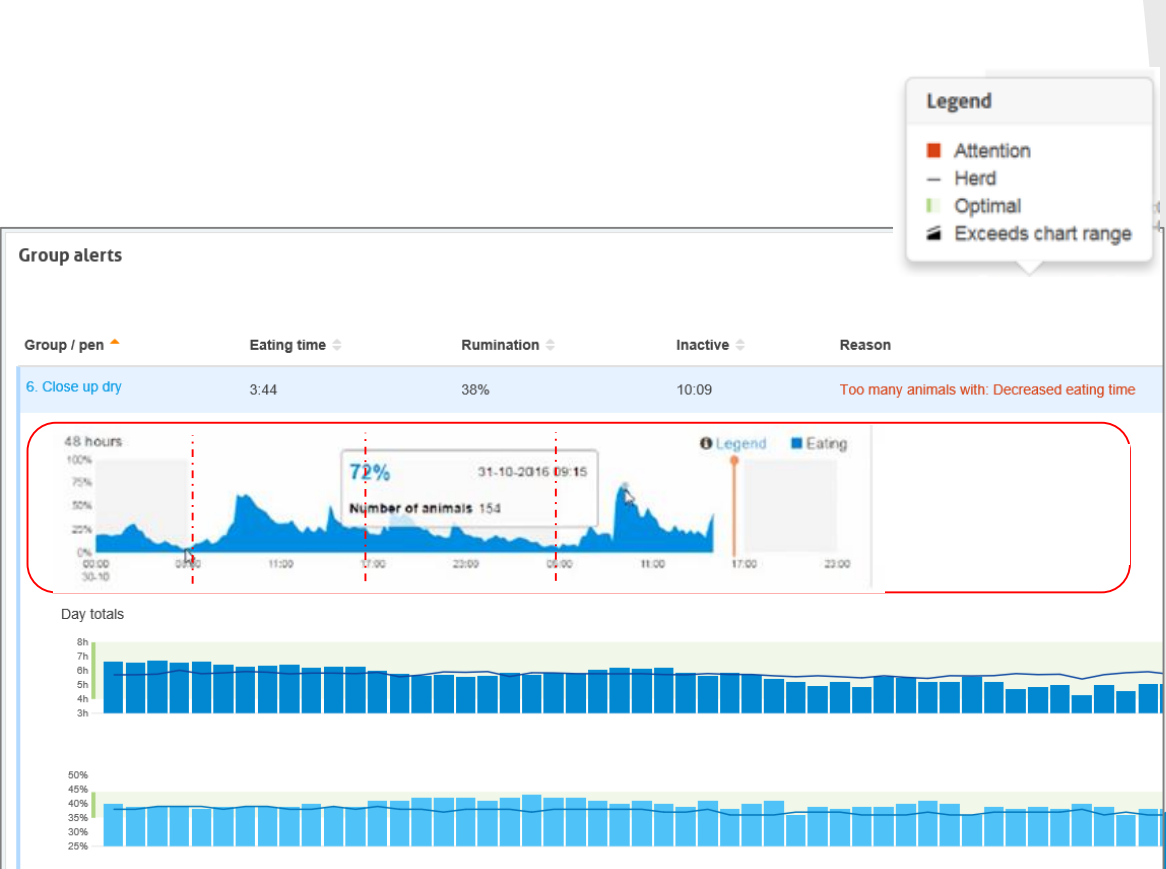

engineering for

a better world

 $(\leq$ 

# Calendar events setup

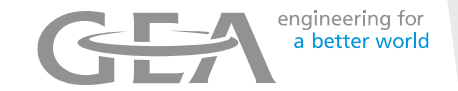

| GEA                  | 2                            |                             |                                                                                                    |         |                            |  |
|----------------------|------------------------------|-----------------------------|----------------------------------------------------------------------------------------------------|---------|----------------------------|--|
| ■ My tasks           | 3 Settings Calendar general  |                             | Settings > Calendar general<br>General Attentions                                                                                   |         |                            |  |
| A Farm               | General Attentions           |                             | Attention                                                                                                    | Enabled | Days                       |  |
| Quick entry          | Dry off                      | 240 Days since insemination | No heat                                                                                                    |         | 30 Days since calving      |  |
| 🔲 Reports            | Gestation                    | 280 Days                    | No insemination                                                                                                    |         | 60 Days since calving      |  |
| <b>¢</b> \$ Settings | Heat cycle                   | 21 Days                     | Heat                                                                                                    |         | 19 Days since insemination |  |
| ර Logout             | Transition period            |                             | Pregnancy check                                                                                                    |         | 42 Days since insemination |  |
|                      | From                         | 30 Days before exp. calving | Dry off                                                                                                    |         | 2 Days before exp. dry c   |  |
|                      | Until                        | 50 Days since calving       | Calving                                                                                                    |         | 10 Days before exp. calvi  |  |
|                      | End voluntary waiting period |                             |                                                                                                    |         |                            |  |
|                      | Youngstock                   | 410 Days since birth        |                                                                                                    |         |                            |  |
|                      | Lactating                    | 50 Days since calving       | Days since calving Change can be made to calendar details according to your requirements e.g. Dry off period , in this case 40 Days |         |                            |  |
|                      | Automatic pregnant           |                             |                                                                                                    |         |                            |  |
|                      | Enabled                      | 35 Days since insemination  | •                                                                                                    |         | -                          |  |
|                      |                              |                             |                                                                                                    |         |                            |  |

# Heat Detection setup

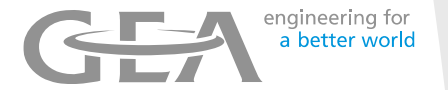

The sensitivity of the tags can be altered. For example heifers and cows could be adjusted separately

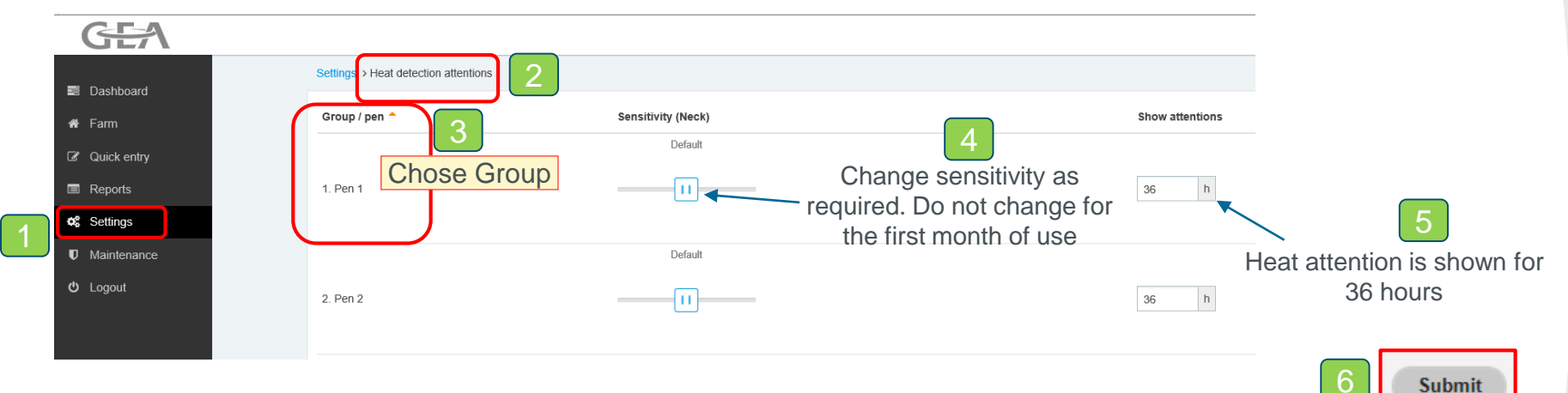

### Heat detection attention settings

See and, if necessary, change the sensitivity of the system to receive more or less attentions

### I want to receive more heat attentions

This means the system should be more sensitive. Move the slider to the right to do this. Note that making the system more sensitive also means the amount of false heat attentions could raise

### I want to receive less heat attentions

This means the system should be less sensitive. Move the slider to the left to do this. Note that making the system less sensitive also means the amount of missed cows in heat could raise.

# Health & Management setup

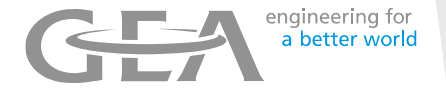

The sensitivity of the tags can be altered. For example heifers and cows can be adjusted separately

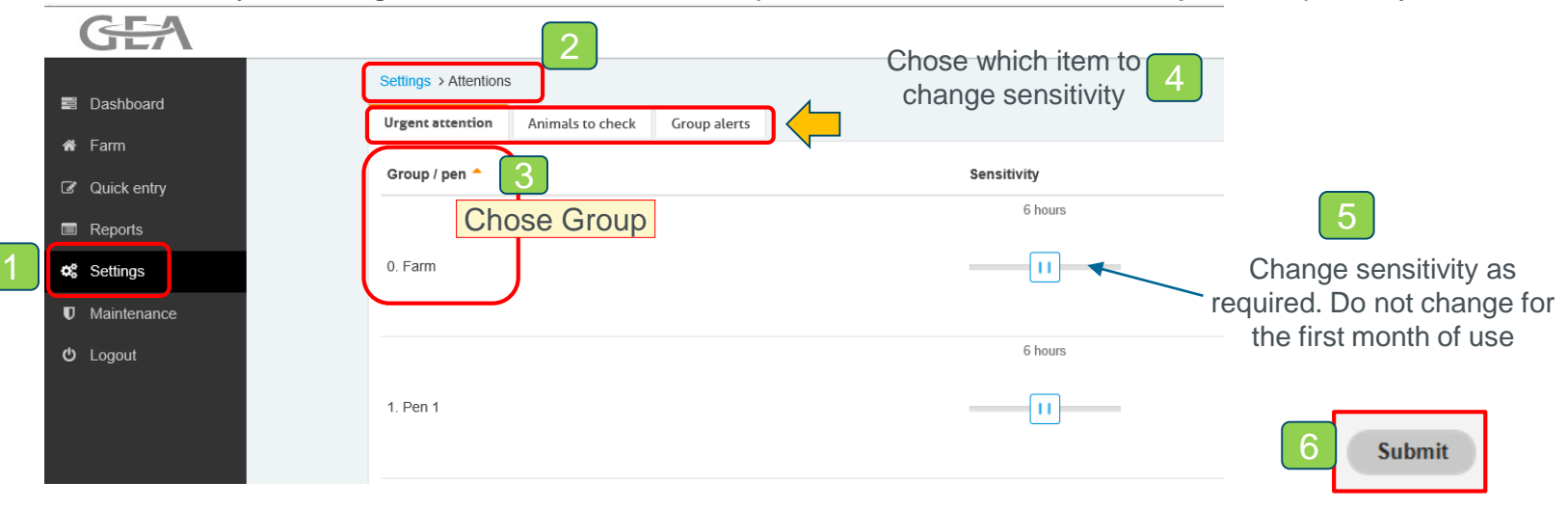

# **Deleting Cows**

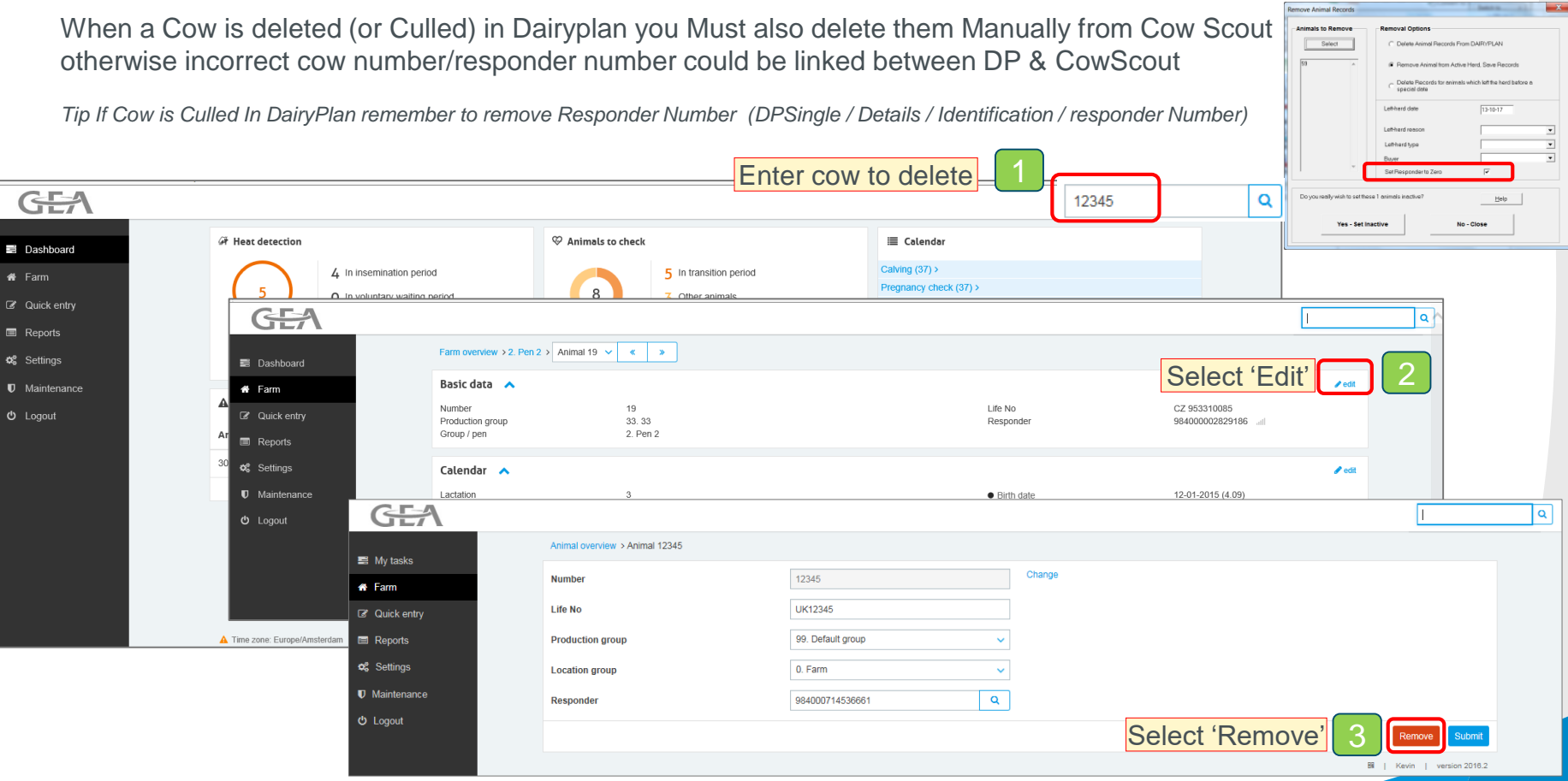

engineering for

a better world

### Tags - notification

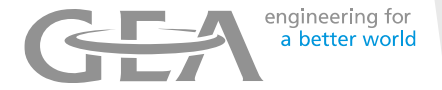

| ≣ Tags                              | 6 |
|-------------------------------------|---|
| Tag has wrong position (3) >        |   |
| Tag is attached back to front (6) > |   |
| Not enough measurements (1) >       |   |
| No data in last 24 hours (8) >      |   |

Any Cows with Tags that aren't operating correctly are shown here.

There are 3 options , tags with no data in last 24 hours , incorrectly mounted tags and ones with insufficient data

| GEA           |                      |                  |                       |              |                                | Search                        | Q ? Help      |       |
|---------------|----------------------|------------------|-----------------------|--------------|--------------------------------|-------------------------------|---------------|-------|
| Dashboard     | Smarttag not wo      | orking properly  |                       |              |                                |                               |               |       |
| 🖷 Farm        | No data in last 24 h | ours 🚯 Incorrect | position 6 Not enough | measurements |                                |                               |               |       |
| 2 Quick entry | Actions   🗸          |                  |                       |              |                                |                               | Ð             |       |
| Reports       | Animal •             | Group / pen 🔅    | Responder 0           | Туре         | Date 🗢                         | Cause                         |               |       |
| og Settings   |                      | 1. Maenhir       | 984000714751396       | Neck         | 08-03-2019 12:53               | Tag is attached back to front |               |       |
| Maintenance   | 3570                 | 1. Maenhir       | 984000714752147       | Neck         | 29-09-2019 20:07               | Tag is attached back to front | GEA           |       |
| 🗢 Logout      | 4204                 | 1. Maenhir       | 984000714751425       | Neck         | 04-10-2019 <mark>1</mark> 3:29 | Tag is attached back to front | Dashboard     | Smar  |
|               | 4244                 | 1. Maenhir       | 984000714751999       | Neck         | 25-07-2019 18:38               | Tag is attached back to front | # Earm        | No da |
|               | 4271                 | 1. Maenhir       | 984000714751405       | Neck         | 28-09-2019 17:04               | Tag is attached back to front | 2 Quick entry | Activ |
|               | 4799                 | 1. Maenhir       | 984000714752090       | Neck         | 29-09-2019 13:13               | Tag is attached back to front | Reports       |       |
|               |                      |                  |                       |              |                                |                               |               |       |

| GEA         |                 |               |                    |      |                            |                     | ßearch               | Q 7 Help        |
|-------------|-----------------|---------------|--------------------|------|----------------------------|---------------------|----------------------|-----------------|
| Dashboard   | Smarttag not    | working prop  |                    |      |                            |                     |                      |                 |
| Farm        | No data in last | 24 hours 13   | Incorrect position | 6    | Not enough measurements    |                     |                      |                 |
| Quick entry | Actions   ~     |               | •                  |      |                            |                     |                      | <b>e</b>        |
| Reports     | Animal *        | Group / pen 🗘 | Responder 0        | Туре | Date O                     |                     | Edit Smarttag number | Remove Smarttag |
| Settings    | 2905            | 1. Maenhir    | 984000714751392    | Neck | 02-10-2019 16:50 Out of r  | ange Not a smarttag | 1                    | 0               |
| Maintenance | 3512            | 1. Maenhir    | 984000714751349    | Neck | 06-10-2019 21:27 Out of r  | ange Not a smarttag | 1                    | 0               |
| Logout      | 4205            | 1. Maenhir    | 984000714770843    | Neck | 02-10-2019 16:50 Out of r  | ange Not a smarttag | 1                    | 0               |
|             | 4600            | 1. Maenhir    | 984000714752010    | Neck | 02-10-2019 16:50 Out of ra | ange Not a smarttag | 1                    | 0               |
|             | 5120            | 1. Maenhir    | 984000714751636    | Neck | 06-10-2019 21:27 Out of r  | ange Not a smarttag | 1                    | 0               |
|             | 5129            | 1. Maenhir    | 984000714752235    | Neck | 06-10-2019 21:27 Out of r  | ange Not a smarttag | 1                    | 0               |
|             | 5143            | 1. Maenhir    | 984000714752236    | Neck | 04-10-2019 16:51 Out of ra | ange Not a smarttag | 1                    | 0               |

## Backup Data – manual backup

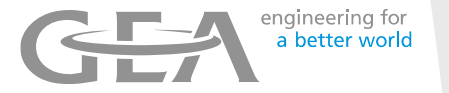

- A backup of the CowScout data can be made. The method shown is a Manual method
- Optionally an Automatic backup can be setup please contact your Technical Support

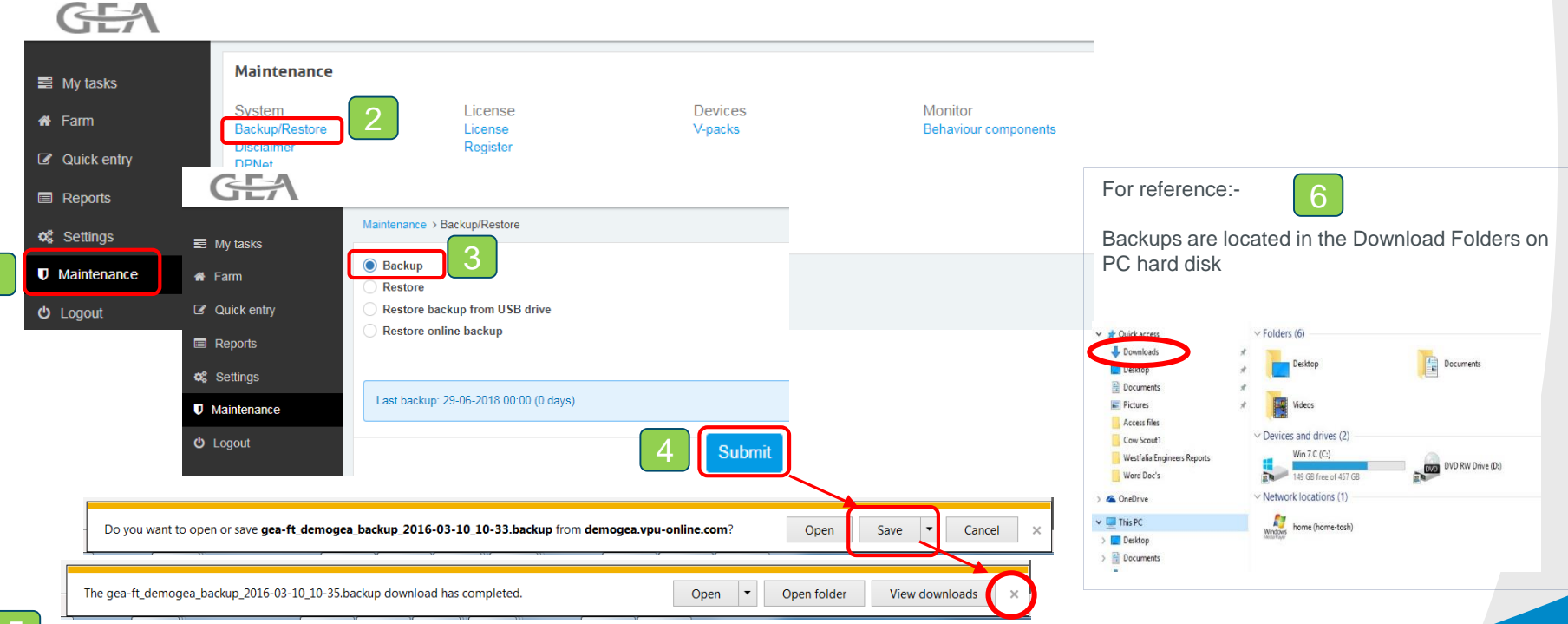

After Backup is completed a couple of messages will appear at the bottom of the screen . Click SAVE then click on X to close (depending on Web Browse used message may look different)